## **MDVR SETTING (4G)**

(1) Please put in 3G/4G Sim Card.

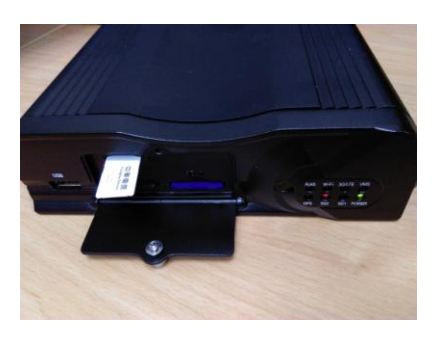

## (2) Enter MENU → select SYSTEM → PERIPHERAL → NETWORK

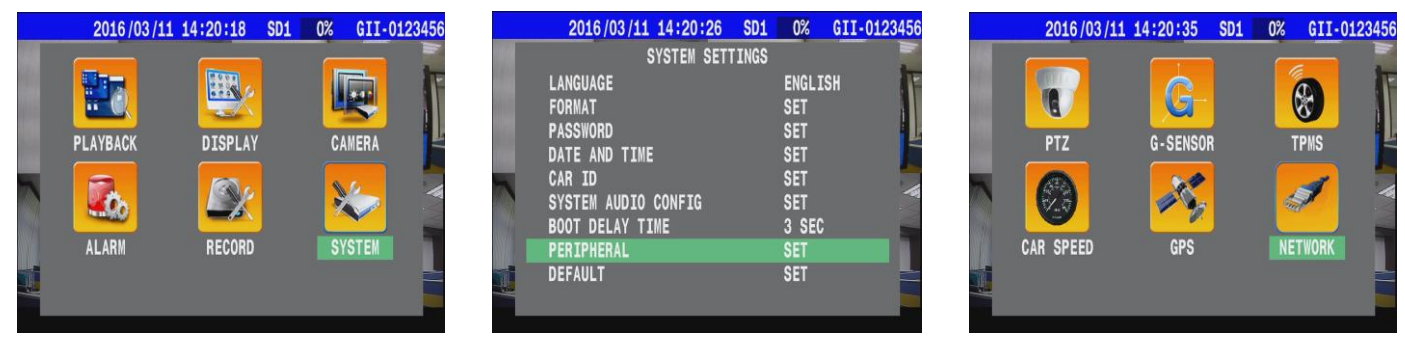

(3) Press > on remote control to select " MOBILE NETWORK "

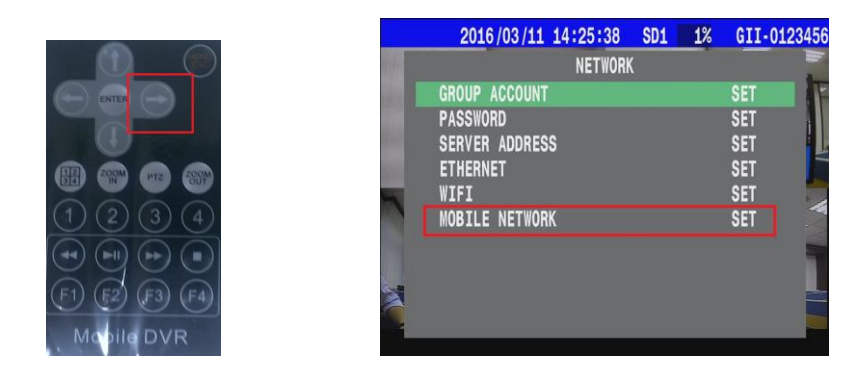

(4) Set "ACCOUNT" & "PASSWORD"

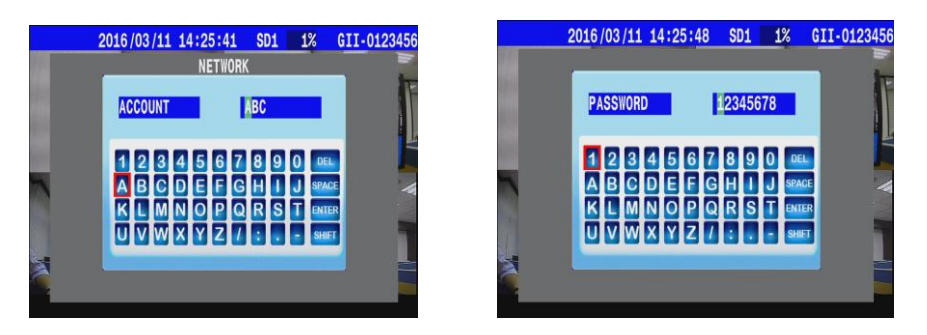

\* Reminder \* : Account & Password must synchronize with AP: user account.

| Server   |         |          |       |        |          |        |  |
|----------|---------|----------|-------|--------|----------|--------|--|
| File     | Windows | Control  | Setti | ngs    | Help     |        |  |
| <u> </u> | . 🛃     | 🧀 Ø      |       | Serve  | r/Client |        |  |
|          |         | <u> </u> |       | User A | Account  |        |  |
|          |         |          |       | Video  | -upload  | config |  |
|          |         |          |       | Push ( | Control  |        |  |
|          |         |          |       | Other  |          |        |  |

(5)Please select **MOBILE NETWORK**  $\rightarrow$  set the detail parameters depend on your country.

| 2016/03/11 1                                                    | 14:20:47 SD1 | 0% GI                           | I-0123456 | 2016/03/11 14:2                                   | 21:08 SD1 0%                                    | GII-0123456 |
|-----------------------------------------------------------------|--------------|---------------------------------|-----------|---------------------------------------------------|-------------------------------------------------|-------------|
| GROUP ACCOUNT<br>PASSWORD<br>SERVER ADDRESS<br>ETHERNET<br>WIFI | NETWORK      | SET<br>SET<br>SET<br>SET<br>SET |           | N<br>MOBILE NETWORK<br>APN<br>DIAL NUMBER<br>USER | IETWORK<br>LE NETWORK<br>ON<br>INTERNET<br>*99# |             |
| MOBILE NETWORK                                                  |              | SET                             |           | PASSWORD<br>PIN                                   | 0000                                            |             |

(6)Please select SEVER ADDRESS→ choose type to **STATIC IP** and input the server IP address.

|       | 2016/03/11 1   | 4:22:59 | SD1 | 0% | GII-012345 | 5   | 2016/03/1 | 1 14:25:57 | SD1  | 1%     | GII-C | 012345 |
|-------|----------------|---------|-----|----|------------|-----|-----------|------------|------|--------|-------|--------|
| 48.   |                | NETWORK |     |    |            | 66  |           | NETWORK    |      |        |       |        |
| and a | GROUP ACCOUNT  |         |     | S  | SET        |     |           | SERVER ADD | RESS |        |       |        |
|       | PASSWORD       |         |     | 5  | SET        | 100 | TYPE      |            |      | STATIC | IP    | H      |
|       | SERVER ADDRESS |         |     | 5  | ET         |     | SERVER IP |            | 22   | 0.130. | 6. 5  | 50     |
| he a  | ETHERNET       |         |     | 5  | SET        |     |           |            |      |        |       |        |
| 1     | WIFI           |         |     | 8  | SET        | 5   |           |            |      |        |       |        |
|       | MOBILE NEIWORK |         |     | 5  | 561        |     |           |            |      |        |       |        |
|       |                |         |     |    |            |     |           |            |      |        |       |        |
|       |                |         |     |    |            | 4   |           |            |      |        |       |        |
|       |                |         |     |    |            | 6   |           |            |      |        |       |        |
|       |                |         |     |    |            |     |           |            |      |        |       |        |

## (7)Back to SYSTEM SETTING $\rightarrow$ set "CAR ID" .

|   | 2016/03/11                                      | 16:44:05      | 0%                          | JIG2808 |
|---|-------------------------------------------------|---------------|-----------------------------|---------|
|   | SY                                              | STEM SETTINGS |                             |         |
| r | LANGUAGE<br>FORMAT<br>PASSWORD<br>DATE AND TIME |               | ENGLIS<br>SET<br>SET<br>SET | 5H D    |
|   | CAR ID<br>SYSTEM AUDIO C<br>BOOT DELAY TIM      | ONFIG<br>E    | SET<br>SET<br>3 SEC         |         |
| r | PERIPHERAL<br>DEFAULT                           |               | SET<br>SET                  |         |

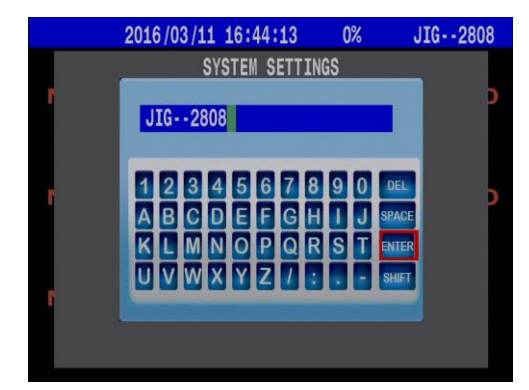

## (8)Reboot the MDVR.

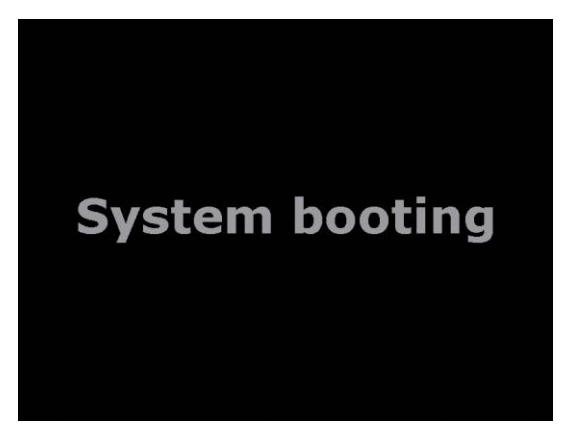

(9) Setting Completed  $\rightarrow$  You will see the sign "G", "CAR ID" and "IP adress" on screen.

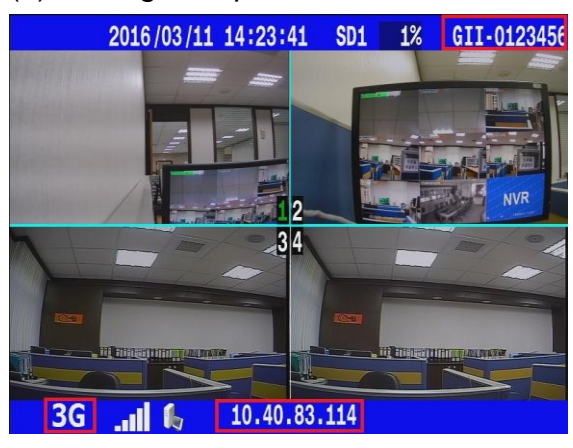